## Capitolo 5

**Cambio Formazione** Il cambio Formazione potrà essere effettuata solo dall'utente che ha <u>effettuato la prenotazione</u>. Selezionare la funzione cambio Formazione, comparirà una maschera con l'elenco dei tornei ap

| Torna a Pagina Principale                                              | LogOut                                 |                             |                                        |                                                                                                    |      |        |
|------------------------------------------------------------------------|----------------------------------------|-----------------------------|----------------------------------------|----------------------------------------------------------------------------------------------------|------|--------|
|                                                                        |                                        |                             |                                        |                                                                                                    |      |        |
|                                                                        |                                        |                             | Modifica                               | enner der Beisen und Statistichen im Beisen im Beis<br>Beisen im Beisen im Beisen im Beisen im Beisen im Beisen im Beisen im Beisen im Beisen im Beisen im Beisen im Beisen im Beisen im Beisen im Beisen im Beisen im Beisen im Beisen im Beisen im Beisen im Beisen im Beisen im Beisen im Beis |      |        |
|                                                                        |                                        | Regionale Tris Eccellenza   | Odissea 2000, Le Rughe                 | 06/09/2006 10/09/2006 Aperto                                                                                                    |      |        |
|                                                                        |                                        | Esordienti Singolo Prov     | Frascati, Frascati<br>Mondial, Ciaming | 08/09/2006 09/09/2006 Aperto                                                                                                    |      |        |
|                                                                        |                                        | Regionale Tris Femminile    | Brunit, Roma                           | 09/09/2006 10/09/2006 Aperto                                                                                                    |      |        |
|                                                                        |                                        | Senior regionale singolo    | Brunswick, roma                        | 15/09/2006 17/09/2006 Aperto                                                                                                    |      |        |
|                                                                        |                                        | Az Squadra 2.a Prova        | Odissea 2000, Le Rughe                 | 21/09/2006 23/09/2006 Aperto                                                                                                    |      |        |
|                                                                        |                                        | Memorial Sebastiano Sedda   | Brunit, Roma                           | 21/09/2006 24/09/2006 Aperto                                                                                                    |      |        |
|                                                                        | Selezion                               | llome                       | Bowling                                | Data Inizio Data Fine Stato                                                                                                    |      |        |
|                                                                        |                                        |                             |                                        |                                                                                                    |      |        |
|                                                                        |                                        | Pro                         | notazioni On Line                      |                                                                                                    |      |        |
| Indirizzo 🗃 http://www.bandadelbuco.com/newbo                          | db/prenotazioni/GestioneAmministrazion | e.asp?Mittente=user&IDTorne | o=0&Ord=0                              |                                                                                                    |      | Sec. 1 |
|                                                                        | 🔎 Cerca 🤺 Preferiti 🚱 🖌                | 3• 🍓 🧕 • 🗔                  | 눩 🛍 🚯 👘                                |                                                                                                    |      |        |
| 🔇 Indietro 🝷 🔘 - 💌 💋 🏠                                                 |                                        |                             |                                        |                                                                                                    |      |        |
| File Modifica Visualizza Preferiti Strumenti<br>🌀 Indietro 🕶 💿 - 💌 🛃 🏠 | i 2                                    | inistrazione.asp:mitten     | e=user&IDTor - Mic                     | osoft Internet Explorer                                                                                                    | <br> | وكالكا |

Selezionare con il pallino il torneo interessato.

Comparirà una maschera con la formazione da selezionare

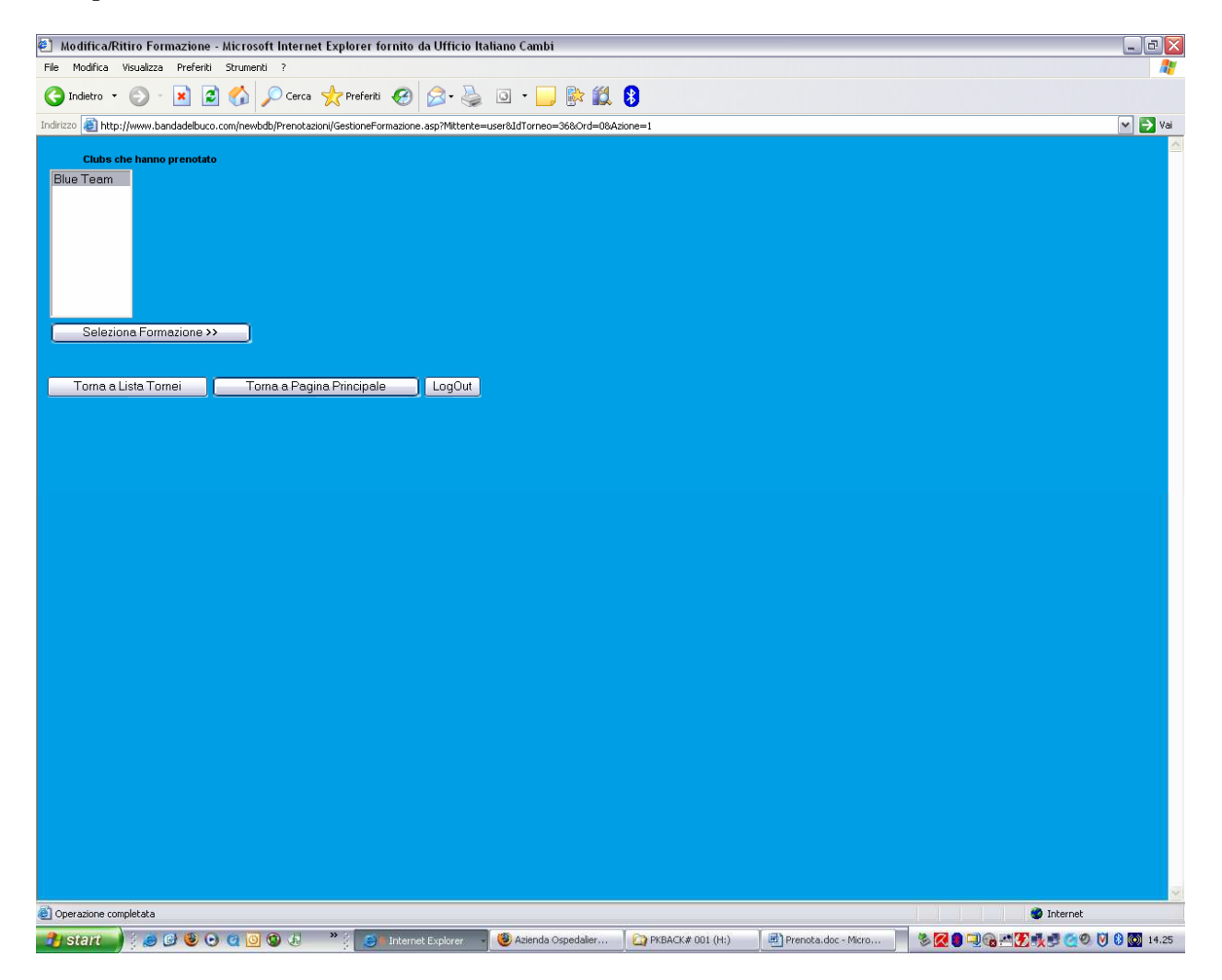

## Selezionare la formazione interessata alla modifica con l'apposito tasto "Modifica"

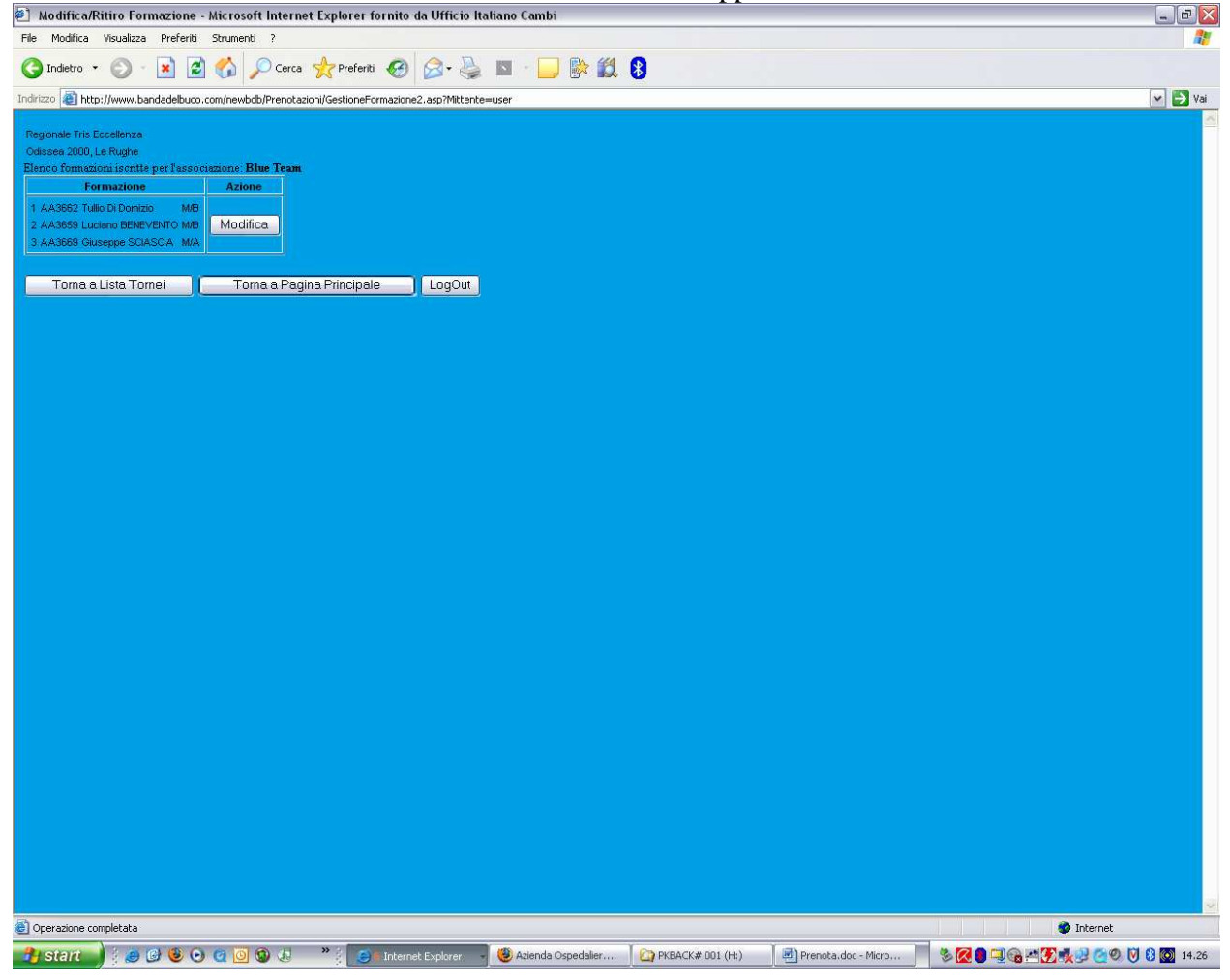

## Effettuare le modifiche con le consuete modalità e selezionare "Registra"

| 街 Modifica/Ritiro Formazione - Microsoft Internet Explorer fornito da Ufficio Italiano Cambi                                                                                                    | _ D 🔀                                    |
|----------------------------------------------------------------------------------------------------|------------------------------------------|
| File Modifica Visualizza Preferiti Strumenti ?                                                                                                    | an an an an an an an an an an an an an a |
| 🔾 Indetro 🔹 🐑 🕐 🖄 🖉 Cerca 👷 Preferiti 🧐 🔗 - 🌺 🔟 - 🛄 🎠 🎇 💈                                                                                                    |                                          |
| Indicazo 🗿 http://www.bandadebuco.com/newbdb/Prenotazion/GestioneFormazione2.asp?Mktente=user                                                                                                    | 💙 🄁 Vai                                  |
| Regionale Tris Eccellenza   Odissee 2000, Le Rughe   Elenco formizione isorite per l'associazione: Blue Team   Formazione Azione   1 AA3982 Tubio Domizio MB Modifica   3 AA3888 Giuseppe SCIASCIA, MA Image: Colspan="2">Image: Colspan="2">Colspan="2" |                                          |
| Ordine 1                                                                                                    |                                          |
| Tessera AA3662 Lista Nuovo Iscritto                                                                                                    |                                          |
| None Tullio                                                                                                    |                                          |
| Cognome Di Domizio                                                                                                    |                                          |
| Categoria M/B 📉                                                                                                    |                                          |
| Ordine 2                                                                                                    |                                          |
| Tessera AA3659 Lista Nuovo Iscritto                                                                                                    |                                          |
| None Luciann                                                                                                    |                                          |
| Cognome BENEVENTO                                                                                                    |                                          |
| Categoria M/B                                                                                                    |                                          |
| Ordine 3                                                                                                    |                                          |
| Tessera AA3669 Lista Nuovo Iscritto                                                                                                    |                                          |
| Nome Giuseppe                                                                                                    |                                          |
|                                                                                                    |                                          |
|                                                                                                    |                                          |
| Transe 4                                                                                                    |                                          |
|                                                                                                    |                                          |
|                                                                                                    |                                          |
| Categoria                                                                                                    |                                          |
| Nascondi Registra                                                                                                    |                                          |
|                                                                                                    |                                          |
| Toma a Lista Tomei Toma a Pagina Principale LogOut                                                                                                    |                                          |
| Operazione completata                                                                                                    | 🖉 Internet                               |
| 🔧 start 🔰 🖉 🥴 😌 😋 🧕 🕲 🕲 🧶 🐣 👔 📴 Internet Explorer 🚽 😻 Azlenda Ospedaler 🔛 PKBACK# 001 (Hz) 🖉 Prenota.doc - Micro 👘 🗞                                                                                                    | 🔀 🛢 🗐 😪 🕂 🛃 🛒 🚅 🧶 💟 🕴 🔯 14.26            |

La modifica produce l'invio di un messaggio di conferma come la prenotazione.